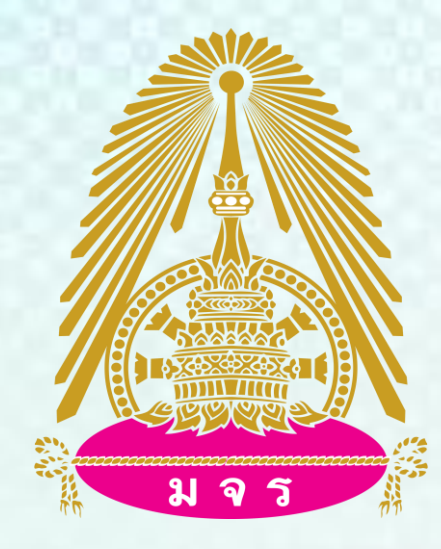

# คู่มือการกรอกงบประมาณรายจ่าย ในระบบ MIS (Management information system) กองแผนงาน สำนักงานอธิการบดี มหาวิทยาลัยมหาจุฬาลงกรณราชวิทยาลัย

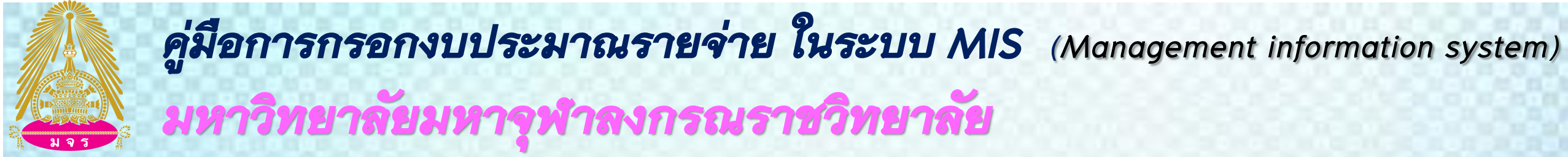

#### ขั้นตอนการ 1 กรอกรหัส user password

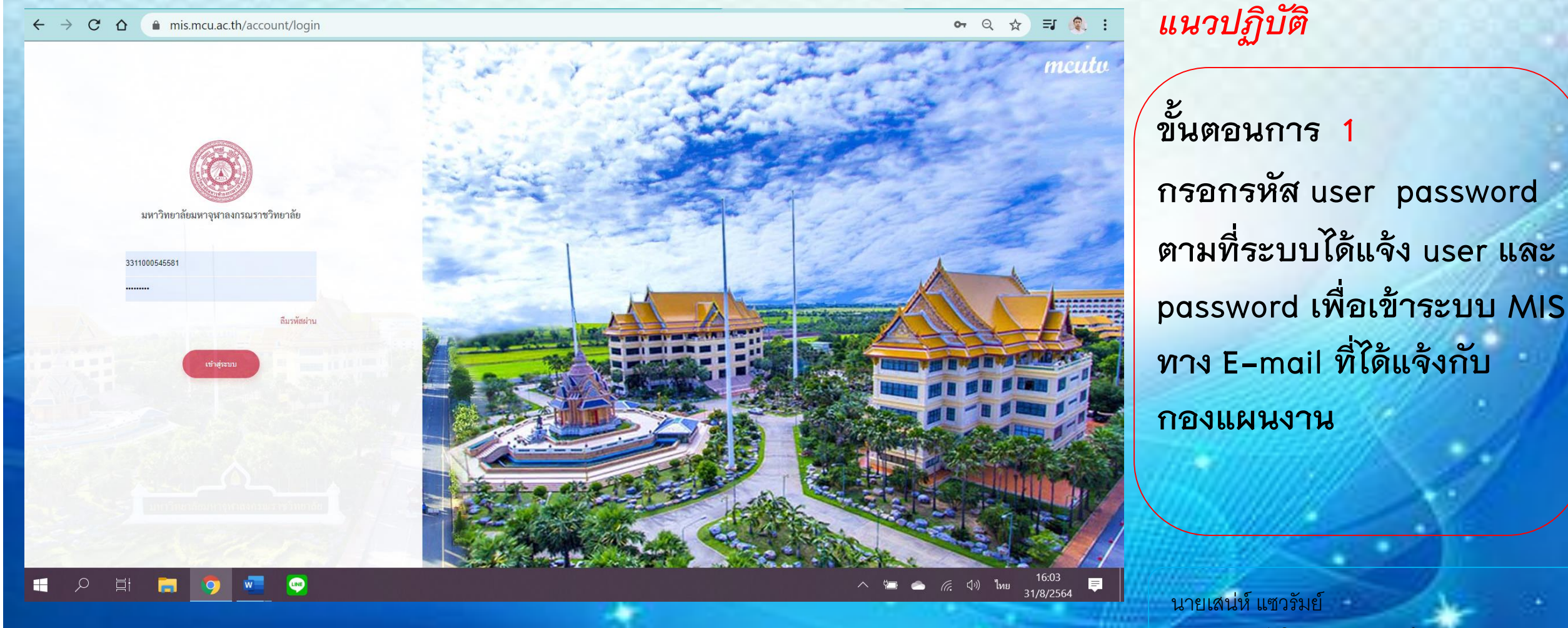

#### ขั้นตอนการ 2 คลิปเลือกที่ งานงบประมาณ

| $\leftrightarrow$ $\rightarrow$ C $\triangle$                                      | mis.mcu.ac.th/app                        | /main/dashboard                                       |                                                    |                                       |                                                    | ९ ☆ ⊒ 🍭 :              | แนวปฏิบัติ               |
|------------------------------------------------------------------------------------|------------------------------------------|-------------------------------------------------------|----------------------------------------------------|---------------------------------------|----------------------------------------------------|------------------------|--------------------------|
| UHTÖRENĞU<br>UHTyuhtenscusražnenileu<br>Hataashuldangtarmajavidyalaya<br>Urivenily |                                          |                                                       |                                                    |                                       | (61000600) กองแผนงาน   นายเสน่ห์ แชววัมย์ 👤        | Thai Y 🛕 😳             |                          |
| 즕 Dashboard                                                                        | Dashboard                                | 61000600   กองแผนงาน 🗸                                | จากวันที่ 10/2563                                  | ถึงวันที่ 09/2564                     | ค้นหา                                              |                        | ขั้นตอนการ 2             |
| 교 Dashboard Finance<br>고 Dashboard GL                                              | งบประมาณแผ่นดิน<br>มีงบประมาณรวมทั้งสิ้น | 1,455,570                                             | เงินรายได้(มหาวิทยาลัย)<br>มีงบประมาณรวมทั้งสิ้น   | 0                                     | เงินรายได้(ส่วนงาน)<br>มีงบประมาณรวมทั้งสิ้น       | 0                      | คลิปเลือกที่ งานงบประมาณ |
| 💆 Dashboard Asset                                                                  |                                          |                                                       |                                                    |                                       |                                                    |                        |                          |
| Budget Control ><br>Setting                                                        | แผนภูมิรายละเอียด<br>คลิ                 | การใช้งบประมาณ 1,455,570 บาท<br>กเลือกที่ งานงบประมาณ |                                                    |                                       | 5 - อินดีบการใช่งบประมาณสูงสุด                     |                        |                          |
| งานงบประมาณ > ขริหารงบประมาณ >                                                     | )<⊃                                      | รายละเอียดงบประมาณ<br>ขอใช้มนไรของแต้จ 851            | <b>รวมทั้งสิ้น</b> 1,455,570                       |                                       | งบกลาง<br>ใช้งบประมาณไปทั้งสิ้น                    | 515,380,203.43         |                          |
|                                                                                    |                                          | 1211011100 Hammer (55),-                              | -0 HOLINE 00-1230                                  | 1.50M                                 | วิทยาเขตนครสวรรค์<br>ใจ้งบประมาณไปทั้งสิ้น         | 223,577,804.34         |                          |
| 📃 งานบัญชี >                                                                       |                                          |                                                       |                                                    | 1.25M<br>1.00M                        | วิทยาเขตขอนแก่น<br>กระว่า ระชัง                    | 146,011,477.5          |                          |
| งานการเงินรับ >                                                                    |                                          |                                                       |                                                    | ····································· | เขงบบระมาณเบทงสน                                   |                        |                          |
| 🎒 Inventory/Parts                                                                  |                                          |                                                       |                                                    | 0.50M                                 | ง เนเง เนา องอย นางเร รรม<br>ใช้จงประมาณไปทั้งสิ้น | -                      |                          |
| ✓ CQ&Bank >                                                                        |                                          | ามประกอบดับดับ                                        | ເ <del>ດີນເດ</del> າຢ <sup>8</sup> ດ້/ນາເດີນທາສະຫ) | 0                                     | วิทยาเขตนครศรีธรรมราช<br>ใช้งบประมาณไปทั้งสิ้น     | 59,192,883.56          |                          |
| ติดตามกระบวนการจัดซีอจัด                                                           |                                          | กรอบจัดสรร                                            | เอใช้งบประมาณ                                      |                                       | สถาบันวิจัยพุทธศาสตร์<br>ใช้งบประมาณไปทั้งสิ้น     | 55,102,816.63          |                          |
| <ul> <li>ระบบจัดซื้อจัดจ้าง</li> <li>ระบบตรวจสอบพัสดุ</li> <li>เระงำมี</li> </ul>  |                                          | ชอใข้งบประมาณไปแล้วทั้งสิ้น :                         | 351,340 บาท                                        |                                       | วิทยาเขตเขียงใหม่<br>ใช้แปรขาวปีปรั้นนี้ม          | 50,852,945.08          |                          |
| 🕞 ระบบวัสดุครุภัณฑ์ >                                                              |                                          | คงเหลือจากการขอใช้ :<br>จากทั้งหมด :                  | 504,230 บาท<br>1 455 570 มาท                       |                                       | งบบูคลากรส่วนงาน<br>ระ                             | 40,281,453             |                          |
| javascript:; <sub>nistration</sub> →                                               |                                          |                                                       | 1,100,010 0 m                                      |                                       | เขงบุประมาณไปทั้งสัน                               | 10) <b>1</b> MRI 16:16 | นายเสน่ห์ แขวรัมย์       |

นกวเคราะหนเยบายและ

# ดู่มือการกรอกงบประมาณรายจ่าย ในระบบ MIS (Management information system) มหาวิทยาลัยมหาจุฬาลงกรณราชวิทยาลัย

#### ขั้นตอนการ 3 คลิกเลือกที่ ร่างบันทึกคำของบประมาณ

|                                                                                   | mis.mcu.ac.th/apr                                     | p/main/dashboard              |                                             |                                                                       |                |   |                                                       | ९ ☆ इ 🍕 :                      | แนวปฏิบัติ                                                                                                    |
|-----------------------------------------------------------------------------------|-------------------------------------------------------|-------------------------------|---------------------------------------------|-----------------------------------------------------------------------|----------------|---|-------------------------------------------------------|--------------------------------|----------------------------------------------------------------------------------------------------|
| มหาวิทยาลัย<br>มหารูเกิมรณราชวิทยาลัย<br>Mahashukiongkamajavidyalaya<br>มา/wesity |                                                       |                               |                                             |                                                                       |                |   | (61000600) กองแสนงาน   นายเสน่ห์ แชววัมย์ 👤           | Thai Y 🛕 🐖                     |                                                                                                    |
| Dashboard       Image: Dashboard Finance       Image: Dashboard GL                | Dashboard<br>งบประมาณแผ่นดิน<br>มีงบประมาณรวมทั้งสิ้น | 61000600   กองแผนงาน          | ,455,570                                    | จากวันที่ 10/2563<br>เงินรายได้(มหาวิทยาลัย)<br>มีงบประมาณรวมทั้งสิ้น | ถึงวันที่ 09/2 | 0 | ศัมหา<br>เงินรายได้(ส่วนงาน)<br>มีงบประมาณรวมทั้งสิ้น | 0                              | ขั้นตอนการ 3<br>คลิกเลือกที่ ร่างบันทึกคำ                                                                                                    |
| Budget Control                                                                    | แผนภูมิรายละเอียง                                     | ดการใช้งบประมาณ 1,455,570 บาท | 1                                           |                                                                       |                |   | 5 - อันดับการใช้งบประมาณสูงสุด                        |                                | ของบประมาณ                                                                                                    |
| <ul> <li>งานงบประมาณ v</li> <li>งันทึกคำของบประมาณ</li> </ul>                     |                                                       | รายละเอียง<br><sub>ขอใ</sub>  | <b>งงบประมาณ</b><br>ข้งบประมาณแล้ว 851      | <b>รวมทั้งสิ้น</b> 1,455,570<br><sup>340</sup> คงเหลือ 604,230        |                |   | งบกลาง<br>ใช้งบประมาณไปทั้งสิ้ม                       | 515,380,203.43                 |                                                                                                    |
| 📝 โอนงวดเงิน<br>📝 แบบแมบงบประมาณ >                                                |                                                       |                               |                                             |                                                                       | 1.50M          |   | วิทยาเขตนครสวรรค์<br>ใช้งบประมาณไปทั้งสิ้น            | 223,577,804.34                 |                                                                                                    |
| <ul> <li>บันทึกงบบูกพับ</li> <li>บันทึกเพิ่ม(สถาง)</li> </ul>                     |                                                       |                               |                                             |                                                                       |                | 1 | วิทยาเขตขอนแก่น<br>ใช้งบประมาณไปทั้งสิ้ม              | 146,011,477.5                  |                                                                                                    |
| <ul> <li>โระมาณ</li> <li>โอนงบระนะคณภายใน</li> <li>ร่างบันทึกคำของบ</li> </ul>    | <u> </u>                                              | อืออชี่ ร่วมบันทึง            | ນ<br>ຄຳຫລາຍ ເ                               | ໄຂອນດຸດເ                                                              | 0.50M          | • | สำนักงานพระสอนศีลธรรม<br>ใช้งบประมาณไปทั้งสิ้น        | 81,818,988.28                  | and the second second sec |
| <ul> <li>ประมาณ</li> <li>กันเหลือมปี</li> </ul>                                   |                                                       | งบประมาณแต่นดิน               |                                             | J d 🕹 d ไ b मठ<br>เงินรายได้(มหาวิทยาลัย)                             | 0              |   | วิทยาเขตนครศรีธรรมราช<br>ใช้งบประมาณไปทั้งสิ้น        | 59,192,883.56<br>-             |                                                                                                    |
| 🎒 บริหารงบประมาณ >                                                                |                                                       |                               | กรอบจัดสรร                                  | ขอใช้งบประมาณ                                                         |                |   |                                                       |                                |                                                                                                    |
| งานบัญชี > (® งานการเงินรับ >                                                     |                                                       | ขอใช้งบประ<br>ค.              | ะมาณไปแล้วทั้งสิ้น :<br>งเหลือจากการขอใช้ : | 851,340 บาท<br>604,230 บาท                                            |                |   |                                                       |                                |                                                                                                    |
| https://mis.mcu.ac.th/app/main                                                    | n/AddEstRequestBudg                                   | jet                           | จากทั้งหมด :                                | 1,455,570 บาท                                                         |                |   |                                                       | -                              |                                                                                                    |
|                                                                                   | <b>a 📀 📼</b>                                          | 💌 🛷 📵                         |                                             |                                                                       |                |   | ∧ 1 ≤ 6. 1.                                           | ี่)) ใหย<br>31/8/2564 <b>■</b> | นายเสน่หํ แซวรัมยํ                                                                                                    |

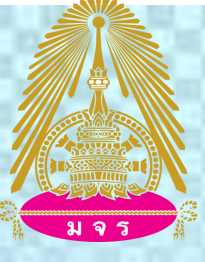

# คู่มือการกรอกงบประมาณรายจ่าย ในระบบ MIS (Management information system) มหาวิทยาลัยมหาจุฬาลงกรณราชวิทยาลัย

#### ขั้นตอนการ 4 คลิกเลือกที่ ปีงบประมาณที่จะกรอก

| $\leftrightarrow$ $\rightarrow$ C $\triangle$                                     | mis.mcu.ac.th/app/main/AddEstRequest | tBudget          |                |                                               |                                 | Q                          | ☆ ⊐ 🌒 :                | แนวปฏิบัติ              |
|-----------------------------------------------------------------------------------|--------------------------------------|------------------|----------------|-----------------------------------------------|---------------------------------|----------------------------|------------------------|-------------------------|
| Umānenēle<br>Umguhaunscusraānenēle<br>Mahashulalongtomojaviejatoja —<br>Urivenīty |                                      | 4                | คลิกเลือกปี    | งบประมาณที่จ                                  | ะกร์อกูดออก) กองแผนงาน          | นายเสน่ห์ แชวรัมย์ 👤       | 🖬 Thai 🗸 🛛 💭           |                         |
| 🗁 Dashboard                                                                       | ร่างบันทึกประมาณการคำของบประมาณ      | 2565 61000600    | กองแผ 🗸 คับหา  | ระบบสร้างร่างคำของากงบประมา                   | ณจริงของปี 2564 ไปยัง 2565      | สร้างแบบคำข                | อสำหรับใช้งานจริง 2565 | 2                       |
| Dashboard Finance                                                                 |                                      | 2560-2569        | >              | 2004                                          | py 2305                         | 2005                       | לעו אנונענינא ד        | ขั้นตอนการ 4            |
| 戸 Dashboard GL                                                                    | Q Search                             | 2562 2563 2564 2 | 565            |                                               |                                 |                            |                        |                         |
| Dashboard Asset                                                                   | หน่วยงาน                             | 2566 2567 2568 2 | 569 ที่ Remark |                                               | งบประมาณแผ่นดิน                 | เงินรายได้(มหาวิทยาลัย)    | เงินรายได้(ส่วนงาน)    | คลิกเลือกที่ ปังบประมาณ |
| Setting ระบาณ >                                                                   | > กองแผนงาน Count: 1                 | 2570 2571 2572 2 | 573            |                                               | 0.00                            | 0.00                       | 0.00                   | 4                       |
| 📄 บริหารงบประมาณ >                                                                |                                      |                  |                |                                               |                                 |                            |                        | ทจะกรอก เพอจะกรอก       |
| 🗐 ภาษี >                                                                          |                                      |                  |                |                                               |                                 |                            |                        |                         |
| รามบัญชี > งานบัญชี >                                                             |                                      |                  |                |                                               |                                 |                            |                        |                         |
| ∽<br>[2] งานการเงินจ่าย →                                                         |                                      |                  |                |                                               |                                 |                            |                        | ประจำปีงบประมาณ 2565    |
| ेक्त Inventory/Parts >                                                            |                                      |                  |                |                                               |                                 |                            |                        |                         |
| CQ&Bank > ดิดตามกระบวนการจัดซื้อจัด                                               |                                      |                  |                |                                               |                                 |                            |                        | แล้วกด ค้นหา            |
| จ้าง ระบบจัดชื่อจัดจ้าง                                                           |                                      |                  |                |                                               |                                 |                            |                        |                         |
| ระบบตรวจสอบพัสดุ                                                                  |                                      |                  |                |                                               |                                 |                            |                        |                         |
| <br>= ระบบวัสดุครุภัณฑ์ >                                                         |                                      |                  |                |                                               |                                 |                            |                        |                         |
|                                                                                   |                                      |                  |                | Version <b>2.39</b> [อัพเดทล่าสุด : 24/08/256 | 4 15:00] มหาวิทยาลัยมหาจุฬาลงกร | นราชวิทยาลัย ปีงบประมาณปัจ | จจุบัน 2564 By 💿 KWANP |                         |

นายเสน่ห์ แซวรัมย์ นักวิเคราะห์นโยบายและแผนชำนาญการ

# **คู่มือการกรอกงบประมาณรายจ่าย ในระบบ MIS** (Management information system) มหาวิทยาลัยมหาจุฬาลงกรณราชวิทยาลัย

# ขั้นตอนการ 5 คลิกเลือกที่ 🕨 เพื่อให้เห็นรายละเอียดรายการ

|                                                                                     |                                                                                                    | แนวปฏิบัติ          |
|-------------------------------------------------------------------------------------|----------------------------------------------------------------------------------------------------|---------------------|
| $\leftrightarrow$ $\rightarrow$ C $\triangle$ mis                                   | .mcu.ac.th/app/main/AddEstRequestBudget Q 🛧 🗊 🍭 🗄                                                                                                    |                     |
| Umānunāti<br>Umguhanskusnikānināti<br>Mahashuktorgitomajoridgetaja ——<br>University | (61000600) กองแผนงาน   นายเสน่ห์ แชววันย์ 🧕 Thai - 🛕 📼                                                                                                    |                     |
| ፫ Dashboard                                                                         | ร่างบันทึกประมาณการคำของบประมาณ 2565 6100000   กะ ✓ ระบบสร้างร่างคำขอจากงบประมาณจริงของปี 2564 ไปยัง 2565 สร้างแบบคำขอสำหรับใช้งานจริง 2565<br>2564 → copy 2565 2565 2565 4สร้างแบบคำขอสำหรับใช้งานจริง 2565 | ขั้นตอนการ 5        |
| 🔄 Dashboard Finance                                                                 |                                                                                                    | 0 a a a a 92 a      |
| Dashboard GL                                                                        |                                                                                                    | คลกเลอกท 🕨 เพอเหเหน |
| 🔄 Dashboard Asset                                                                   |                                                                                                    | a                   |
| Budget Control > Setting                                                            | ๛๚๚๛๚๚๛๚๚๛๚๚๛๚๚๛๚๚๛๚๚๛๚๚๛๚๚๛๚๚๛๚๚๛๚๚๛๚๚                                                                                                    | รายละเอียดรายการ    |
| 🖹 งานงบประมาณ >                                                                     | Count: 1 0.00                                                                                                    |                     |
| 🗊 บริหารงบประมาณ >                                                                  |                                                                                                    |                     |
| 🎒 ภาษี 🛛 >                                                                          |                                                                                                    |                     |
| 📄 งานบัญชี >                                                                        |                                                                                                    |                     |
| 🐣 งานการเงินรับ >                                                                   |                                                                                                    |                     |
| 📝 งานการเงินจ่าย >                                                                  |                                                                                                    |                     |
| 🐏 Inventory/Parts >                                                                 |                                                                                                    |                     |
| CQ&Bank >                                                                           |                                                                                                    |                     |
| ติตตามกระบวนการจัดซื้อจัด<br>อ้าง                                                   |                                                                                                    |                     |
| 🚡 ระบบจัดซื้อจัดจ้าง >                                                              |                                                                                                    |                     |
|                                                                                     | Version 2.39 [อัพเดทล่าสุด : 24/08/2564 15:00] มหาวิทยาลัยมหาจุหาลงกรณราชวิทยาลัย ปีงบประมาณปัจจุบัน 2564 By 💿 KWANP                                                                                         |                     |
| 🕂 🔎 🛱 🧱                                                                             | $ \begin{array}{cccccccccccccccccccccccccccccccccccc$                                                                                                    | นายเสน่ห์ แขวรัมย์  |
|                                                                                     |                                                                                                    |                     |

# ดู่มือการกรอกงบประมาณรายจ่าย ในระบบ MIS (Management information system)

# มหาวิทยาลัยมหาจุฬาลงกรณราชวิทยาลัย

#### แนวปฏิบัติ

#### ขั้นตอนการ 6 คลิกเลือกที่เครื่องหมาย ปากกา

| ←        | $\rightarrow$ C D                                                                       | â mis | s.mcu. | .ac.th   | n/app/main/AddEstRequestBudget                          |       |          |        |                         |                |                    |                  | Q              | ☆ ≡         | J 🦚 :    |
|----------|-----------------------------------------------------------------------------------------|-------|--------|----------|---------------------------------------------------------|-------|----------|--------|-------------------------|----------------|--------------------|------------------|----------------|-------------|----------|
|          | มหาวิทยาลัย<br>มหาวุฒาขากรณราชวิทยาลัย<br>Mahashukalongtomiajovidyalaya —<br>University | _     |        |          |                                                         |       |          |        |                         | (6100060       | 0) กองแผนงาน   นาย | อเสน่ห์ แชวรัมย์ |                | īhai 🗸 🕺 💪  |          |
|          |                                                                                         |       | æ      | Q        | Search                                                  |       |          |        |                         |                |                    |                  |                |             |          |
|          | Dashboard                                                                               |       | v      | หน่วยงา  | น                                                       | บี    | ครั้งที่ | Remark |                         | งบ             | ประมาณแผ่นดิน      | เงินรายได้       | ุ้มหาวิทยาลัย) | เงินรายได้( | ส่วนงาน) |
| 넕        | Dashboard Finance                                                                       |       | - f    | าองแผน   | เงาน                                                    | 2564  | 01       |        |                         |                | 0.00               |                  | 0.00           |             | 0.00     |
|          | Dashboard GL                                                                            |       |        |          |                                                         |       |          |        |                         |                |                    |                  |                |             |          |
| Ŵ        | Dashboard Asset                                                                         |       | -      | +][      | Ð                                                       |       |          |        |                         |                |                    |                  |                |             |          |
|          | Budget Control                                                                          |       |        |          | รายการ คลิกที่เครื่อง ปาร                               | ากา 👎 | เพื่อดำ  | นินอาจ | ก้ไขข้อมล               | เริ่มต้น (10/2 | ถึง (09/2561)      | ตุลาคม           | พฤศจิกายน      | ธันวาคม     | มกราคม   |
| {¢}      | Setting                                                                                 | 6     | ת      | 2        | บุคสุ 🖛 🕬 🖞 บัติการ                                     |       | 0.00     | 0.00   | <b>ง</b> บประมาณแผ่นดิน | 10/2563        | 09/2564            | 0.00             | 0.00           | 0.00        | 0.0      |
| F        | งานงบประมาณ                                                                             | , ~   |        | ۷        | เงินเดือนลูกจ้างชั่วคราว                                |       | 0.0      | 0.00   | เงินรายได้(มหาวิทยาลัย) | 10/2563        | 09/2564            | 0.00             | 0.00           | 0.00        | 0.0      |
| đ        | บริหารงบประมาณ                                                                          | >     |        | <b>/</b> | ผู้อำนวยการกอง/ ส่วนงาน                                 |       | 0.0      | 0.00   | งบประมาณแผ่นดิน         | 10/2563        | 09/2564            | 0.00             | 0.00           | 0.00        | 0.0      |
|          | การี                                                                                    |       |        | 2        | รองผู้อำนวยการกอง/ ส่วนงาน                              |       | 0.0      | 0.00   | งบประมาณแผ่นดิน         | 10/2563        | 09/2564            | 0.00             | 0.00           | 0.00        | 0.00     |
|          | 1119                                                                                    |       |        | <b>L</b> | รองอธิการบดีฝ่ายวางแผนและพัฒนา                          |       | 0.0      | 0.00   | งบประมาณแผ่นดิน         | 10/2563        | 09/2564            | 0.00             | 0.00           | 0.00        | 0.0(     |
| E        | งานบัญชี                                                                                | >     |        | ۷        | ผู้ช่วยอธิการบดีฝ่ายวางแผนยุทธศาสตร์                    |       | 0.00     | 0.00   | งบประมาณแผ่นดิน         | 10/2563        | 09/2564            | 0.00             | 0.00           | 0.00        | 0.0      |
| ٢        | งานการเงินรับ                                                                           | >     |        | 2        | ผู้ช่วยอธิการบดีฝ่ายแผนงบประมาณ                         |       | 0.00     | 0.00   | งบประมาณแผ่นดิน         | 10/2563        | 09/2564            | 0.00             | 0.00           | 0.00        | 0.0      |
| R        | งานการเงินจ่าย                                                                          | ,     |        | 2        | ค่าดอบแทนเหมาจ่ายจัดหารถ รองอธิการบดีฝ่ายวางแผนและพัฒนา |       | 0.00     | 0.00   | งบประมาณแผ่นดิน         | 10/2563        | 09/2564            | 0.00             | 0.00           | 0.00        | 0.0      |
| 10.      | laura tan 10a da                                                                        |       |        | L        | ต่าจัดทำรายงานประจำปี                                   |       | 0.00     | 0.00   | งบประมาณแผ่นดิน         | 10/2563        | 09/2564            | 0.00             | 0.00           | 0.00        | 0.0      |
|          | Inventory/Parts                                                                         |       |        | 2        | ต่าจัดทำเอกสารจัดสรรงบประมาณรายจ่ายประจำปี              |       | 0.00     | 0.00   | งบประมาณแผ่นดิน         | 10/2563        | 09/2564            | 0.00             | 0.00           | 0.00        | 0.0      |
|          | CQ&Bank                                                                                 | >     |        | 2        | ด่าจัดทำเอกสารชั้แจงงบประมาณรายจ่ายประจำปี              |       | 0.00     | 0.00   | งบประมาณแผ่นดิน         | 10/2563        | 09/2564            | 0.00             | 0.00           | 0.00        | 0.0(     |
|          | ติดตามกระบวนการจัดซื้อจัด<br>ล้าง                                                       | n     |        | <b>L</b> | ต่าใช้สอยสำนักงาน/ประสานงานทั่วไป                       |       | 0.00     | 0.00   | งบประมาณแผ่นดิน         | 10/2563        | 09/2564            | 0.00             | 0.00           | 0.00        | 0.0      |
|          | 919<br>9 - 4 - 9 - 9                                                                    |       |        | <b>L</b> | ค่าดรวจเยี่ยมผู้บริหารวิทยาเขต วิทยาลัยสงฆ์             |       | 0.00     | 0.00   | งบประมาณแผ่นดิน         | 10/2563        | 09/2564            | 0.00             | 0.00           | 0.00        | 0.0      |
| ~        | ระบบจัดซีอจัดจ้าง                                                                       | >     | 4      | 2        | คำจัดประชุมคณะกรรมการกำกับนโยบายและแผนพัฒนามหาวิทยาลัย  |       | 0.00     | 0.00   | งบประมาณแผ่นดิน         | 10/2563        | 09/2564            | 0.00             | 0.00           | 0.00        | 0.00     |
| <b>†</b> | ระบบตรวจสอบพัสดุ<br>ประจำปี                                                             | >     | 4      | 2        | ต่าใช้จ่ายประชุมกองแผนงานประจำปี<br>                    |       | 0.00     | 0.00   | เงินรายได้(มหาวิทยาลัย) | 10/2563        | 09/2564            | 0.00             | 0.00           | 0.00        | 0.00     |
| _        | ระบบอัสออร์อังเอ้                                                                       |       | 4      | 2        | ด่าใช้สอยงานประกันคุณภาพการศึกษา                        |       | 0.00     | 0.00   | เงินรายได้(มหาวิทยาลัย) | 10/2563        | 09/2564            | 0.00             | 0.00           | 0.00        | 0.00     |
| -        | ระกการเต้ษร์บเหล                                                                        |       | 1      | /        | ดำจัดทำแบบรปรายการงบองทน                                |       | 0.00     | 0.00   | งบประมาณแผ่นดิน         | 10/2563        | 09/2564            | 0.00             | 0.00           | 0.00        | 0.0      |
|          | Administration                                                                          | >     |        |          | Count: 29                                               |       | 0.0      | 0.00   |                         |                |                    |                  |                |             |          |

ขั้นตอนการ 6 คลิกเลือกที่เครื่องหมาย ปากกา เพื่อดำเนินการแก้ไขข้อมูลตาม กรอกงบประมาณรายจ่าย

#### หมายเหตุ

แผนงานบุคลากรภาครัฐ ส่วนกลาง <u>ไม่ต้องดำเนินการ</u> กรอกในระบบ เนื่องด้วยกรอบ งบประมาณ ดังกล่าวอยู่ทึ่งบกลาง

# คู่มือการกรอกงบประมาณรายจ่าย ในระบบ MIS (Management information system)

へ 🖅 🦾 焼 🖓 ENG

31/8/2564

# มหาวิทยาลัยมหาจุฬาลงกรณราชวิทยาลัย

#### ขั้นตอนการ 7 คลิก กรอกตัวเลขตามกรอบที่ได้รับ

| ٠          | (53) YouTube                                                            |     | ×     | 🤇     | 🕽 ถ้าเธอรักฉันจริง - YouTul 🐠 🗙 📔 กรอบจัดสรรงเ          | J 2565 วิทยาเข | • ×   🖿 : | ารอบจัดสรรงบ 256 | 55 วิทยา                 | ล้ย: × 💿 มหาวิทยาล้ย               | มหาจุฬาลงกรณรา 🗙          | +                  | 0              | -            |          |
|------------|-------------------------------------------------------------------------|-----|-------|-------|---------------------------------------------------------|----------------|-----------|------------------|--------------------------|------------------------------------|---------------------------|--------------------|----------------|--------------|----------|
| ←          | $\rightarrow$ C $\triangle$                                             | Â   | mis.m | ncu.a | ac.th/app/main/AddEstRequestBudget                      |                |           |                  |                          |                                    |                           |                    | Q              | ☆ ≡          | J 🌒      |
|            | มหาวิทยาลัย<br>มหาวุฒาอเกรณราชวิทยาลัย<br>Mahachulaiongkomrajavidyalaya | =   |       |       |                                                         |                |           |                  |                          |                                    | (61000600) กองแผนงาน      | นายเสน่ห์ แชวรัมย์ |                | îhai 🗸 🛕     |          |
|            | Deddarad                                                                |     |       | Ð     | Q Search                                                |                |           |                  |                          |                                    |                           |                    |                |              |          |
| ¥          | Dashboard                                                               |     |       | หา    | น่วยงาน                                                 | ปี             | ครั้งที่  | Remark           |                          |                                    | งบประมาณแผ่นดี            | น เงินรายได่       | (้มหาวิทยาลัย) | เงินรายได้(ส | ส่วนงาน) |
|            | Dashboard Finance                                                       |     |       | ≁ กอ  | องแผนงาน                                                | 2564           | 01        |                  |                          |                                    | 0.0                       | 0                  | 0.00           |              | 0.00     |
| 젖          | Dashboard GL                                                            |     |       |       |                                                         |                | $\sim$    |                  |                          |                                    |                           |                    |                |              |          |
| 넕          | Dashboard Asset                                                         |     |       | +     |                                                         |                | 7         |                  |                          |                                    |                           |                    |                |              |          |
| â          | Budget Control                                                          |     |       |       | รายการ                                                  | Ť              | งบประมา   | ณ รวมงบประมาณ    | เทุกเ <mark>ด</mark> ือน | ประเภทงบประมาณ เริ่ม               | ต้น (10/2 ถึง (09/256     | ) ตุลาคม           | พฤศจิกายน      | ธันวาคม      | มกราคม   |
| 252        | Setting                                                                 |     |       | B     | บุคลากรสายปฏิบัติการ                                    | ⊗ -            | 0.00      |                  | กร                       | <b>ออกตัวเลขก</b>                  | รอบงษย่                   | ระมาช              | นที่ได้        | รับจัด       | ( ) ( )  |
| E          | งานงบประมาณ                                                             | >   |       | 2     | ≧ เงินเดือนลูกจ้างชั่วคราว                              |                | 0.0       | 0                | 0.00                     | เงินรายได้(มหาวิทยาลัย) 10/        | 2563 09/2564              | 0.00               | 0.00           | 0.00         | 0.00     |
| <u>e</u> i | บริหารงบประมาณ                                                          | >   |       | 2     | ่ ผู้อำนวยการกอง∕ ส่วนงาน                               |                | 0.0       | 0                | 0.00                     | งบประมาณแผ่นดิน 10/                | 2563 09/2564              | 0.00               | 0.00           | 0.00         | 0.0(     |
| đ          | ภาษี                                                                    | >   |       | 2     | 🥍 รองผู้อำนวยการกอง/ ส่วนงาน                            |                | 0.0       | 0                | 0.00                     | งบประมาณแผ่นดิน 10/                | 2563 09/2564              | 0.00               | 0.00           | 0.00         | 0.00     |
|            | างหนังเพื                                                               |     |       | 2     | รองอธิการบดีฝ่ายวางแผนและพัฒนา                          |                | หมาย๊     | ใหต่ ง           | บบัต                     | งบประมาณแผ่นดิน<br>คลากรภาคร       | 2563 09/2564              | 0.00               | 0.00           | 0.00         | 0.0(     |
| -          | ง เทอเทิง                                                               | ,   |       | 2     | ผู้ช่วยอธิการบดีฝ่ายวางแผนยุทธศาสตร์                    |                | 0.0       | <b>P</b> 0       |                          | งบประมาณแผ่นดิน 10/                | 2 <b>50</b> 09/2564       | 0.00               | 0.00           | 0.00         | 0.00     |
| ٢          | งานการเงินรับ                                                           | >   |       | 4     | ผู้ช่วยอธิการบดีฝ่ายแผนงบประมาณ                         |                | 0.0       | 0                | 0.00                     | งบประมาณแผ่นอื่น 2 10/             | 2563 09/2564              | 0.00               | 0.00           | 0.00         | 0.0(     |
| 8          | งานการเงินจ่าย                                                          | >   |       | 2     | ค่าตอบแทนเหมาจ่ายจัดหารถ รองอธิการบดีฝ่ายวางแผนและพัฒนา |                | 0.0       | 10 6             | _ 90 <b>40</b> _         | I du 69ku nhi Mai u 6ku 6 19 1 Eb) | <b>15[3] 7 P.</b> 0[/1564 | 0.00               | 0.00           | 0.00         | 0.00     |
| 1@1        | Inventon/Parts                                                          |     |       | 4     | <ol> <li>ค่าจัดทำรายงานประจำปี</li> </ol>               |                | 0.0       | 10               | 0.00                     | งบประมาณแผ่นดิน 10/                | 2563 09/2564              | 0.00               | 0.00           | 0.00         | 0.0(     |
| 50         | inventory/rarts                                                         |     |       | 2     | ค่าจัดทำเอกสารจัดสรรงบประมาณรายจ่ายประจำปี<br>          |                | 0.0       | ้ ก              | เรอ                      | กษยษระมาข                          | นดงกลาว                   | อยที่ง             | บกสา           | 0.00         | 0.00     |
|            | CQ&Bank                                                                 | >   |       |       | ค่าจัดทำเอกสารขึ้แจงงบประมาณรายจ่ายประจำปี              |                | 0.0       | 10               | 0.00                     | งบประมาณแผ่นดิน 10/                | 2563 09/2564              | 0.00               | 0.00           | 0.00         | 0.0(     |
|            | ติดตามกระบวนการจัดซื้อจ่<br>ล้าง                                        | จัด |       | 2     | ค่าใช้สอยสำนักงาน/ประสานงานทั่วไป                       |                | 0.0       | 10               | 0.00                     | งบประมาณแผ่นดิน 10/                | 2563 09/2564              | 0.00               | 0.00           | 0.00         | 0.00     |
|            | V IV                                                                    |     |       | 4     | ค่าดรวจเยี่ยมผู้บริหารวิทยาเขต วิทยาลัยสงฆ์             |                | 0.0       | 10               | 0.00                     | งบประมาณแผ่นดิน 10/                | 2563 09/2564              | 0.00               | 0.00           | 0.00         | 0.0(     |
| <b>↑</b>   | ระบบจัดซือจัดจ้าง                                                       | >   |       | 2     | ค่าจัดประชุมคณะกรรมการกำกับนโยบายและแผนพัฒนามหาวิทยาลัง | 1              | 0.0       | 0                | 0.00                     | งบประมาณแผ่นดิน 10/                | 2563 09/2564              | 0.00               | 0.00           | 0.00         | 0.00     |
| 1          | ระบบตรวจสอบพัสดุ<br>ประถ้าขี                                            | >   |       | 4     | ค่าใช้จ่ายประชุมกองแผนงานประจาปี                        |                | 0.0       | 0                | 0.00                     | เงินรายได้(มหาวิทยาลัย) 10/        | 2563 09/2564              | 0.00               | 0.00           | 0.00         | 0.0(     |
| _          |                                                                         |     |       | 2     | ค่าใช้สอยงานประกันคุณภาพการศึกษา                        |                | 0.0       | 10               | 0.00                     | เงินรายได้(มหาวิทยาลัย) 10/        | 2563 09/2564              | 0.00               | 0.00           | 0.00         | 0.00     |
| -          | ระบบวัสดุครุภัณฑ์                                                       | >   |       | 1     | ดำจัดทำแบบรปรายการงบองทน                                |                | 0.0       | 0                | 0.00                     | งหประมาณแผ่นดิน 10/                | 2563 09/2564              | 0.00               | 0.00           | 0.00         | 0.0(     |
| -0         | Administration                                                          | >   |       |       | Count: 29                                               |                | 0.0       | 0                | 0.00                     |                                    |                           |                    |                |              |          |

#### แนวปฏิบัติ

#### ขั้นตอนการ 7 คลิกกรอกตัวเลขตามกรอบ งบประมาณรายจ่ายที่ได้รับ การจัดสรร

#### หมายเหตุ

แผนงานบุคลากรภาครัฐ ส่วนกลาง <u>ไม่ต้องดำเนินการ</u> กรอกในระบบ เนื่องด้วยกรอก ดังกล่าวอยู่ที่งบกลาง

นักวิเคราะห์นโยบายและแผนชำนาญการ

นายเสน่ห์ แซวรัมย์

# คู่มือการกรอกงบประมาณรายจ่าย ในระบบ MIS (Management information system)

へ 🔄 📥 *候*. 🕼 ENG 16:51 31/8/2564

# มหาวิทยาลัยมหาจุฬาลงกรณราชวิทยาลัย

# ขั้นตอนการ 8 คลิกเลือกที่ ประเภทงบประมาณ

A)

| <del>.</del> >                              | СÒ                                                               |     | mis.mo | u.ac.t   | h/app/main/AddEstRequestBudget                          |      |              |                       |                         |                |                    |                    | Q                  | ☆ =J                 | 🤹 :            |
|---------------------------------------------|------------------------------------------------------------------|-----|--------|----------|---------------------------------------------------------|------|--------------|-----------------------|-------------------------|----------------|--------------------|--------------------|--------------------|----------------------|----------------|
| UH15n<br>UH15n<br>UH19U<br>Mahash<br>Uhives | ายาลัย<br>ม้าณกรณราชวิทยาลัย<br>Invidiongkomrajavidyalaya<br>สิง | _   |        |          |                                                         |      |              |                       |                         | (6100060       | 0) กองแผนงาน   นาย | อเสน่ห์ แชวรัมย์ 👤 | 🔳 Tha              | ai ~ 🗘               |                |
|                                             |                                                                  |     | Ð      | 0        | Search                                                  |      |              |                       |                         |                |                    |                    |                    |                      |                |
| Dashb                                       | oard                                                             |     |        | หน่วยง   | าน                                                      | ปี   | ครั้งที่     | Remark                |                         | งบ             | ประมาณแผ่นดิน      | เงินรายได้(มหาวิท  | ยาลัย)             | เงินรายได้(ส่ว       | นงาน)          |
| 🔄 Dashb                                     | oard Finance                                                     |     | -      | กองแผ    | นงาน                                                    | 2564 | 01           |                       | •                       |                | 0.00               |                    | 0.00               |                      | 0.00           |
| 🔄 Dashb                                     | oard GL                                                          |     |        |          |                                                         |      |              |                       |                         |                |                    |                    |                    |                      |                |
| 🖄 Dashb                                     | oard Asset                                                       |     |        | +        |                                                         |      |              |                       |                         |                |                    |                    |                    |                      |                |
| - Budge                                     | t Control                                                        |     |        |          | รายการ                                                  | t    | งบประมาถ     | เ รวมงบประมาณทุกเดือน | บระเภทงบบระมาณ          | เริ่มต้น (10/2 | ถึง (09/2523)      | สาคม ส่เถ          | <b>(จิ</b> กายน    | ธันวาคม              | มกราคม         |
| Setting                                     | g                                                                | >   |        | <b>.</b> | บุคลากรสายปฏิบัติการ                                    |      | 1,200,000.00 | 0.00                  | งบประมาณแผ่นดิน 👻       | 11/2502        | 09 2564 PAT        | แลอุกท             | ประเ               | ุภทงบ                |                |
| 🔄 งานงบา                                    | ประมาณ                                                           | >   |        | 2        | เงินเดือนลูกจ้างชั่วคราว                                |      | 0.00         | 0.00                  | งมประมาณแห่นดิน         | 10/2563        | 09/2564            | 0.00               | 0.00               | 0.00                 | 0.0            |
| 🗐 บริหารง                                   | งบประมาณ                                                         | >   |        | 2        | ผู้อำนวยการกอง/ ส่วนงาน                                 |      | 0.00         | 0.00                  | เงินรายได้(มหาวิทยาลัย) | 10/2563        | 09/2564            | มาณ                | 0.00               | 0.00                 | 0.0(           |
| -<br>-                                      |                                                                  |     |        | <b>/</b> | รองผู้อำนวยการกอง/ ส่วนงาน                              |      | 0.00         | 0.00                  | เงินรายได้(ส่วนงาน)     | 10/2563        | 09/2564            | 0.00               | 0.00               | A.00                 | 0.0            |
| 59 JI 18                                    |                                                                  | 2   |        | 2        | รองอธิการบดีฝ่ายวางแผนและพัฒนา                          |      | 0.00         | 0.00                  | งบประมาณแผ่นดิน         | 10/2563        | 09/2564            | าภรัฐษ.เย          | H H M              | 2012                 | 0.0(           |
| 🔄 งานบัญ                                    | งชี                                                              | >   |        | <b>/</b> | ผู้ช่วยอธิการบดีฝ่ายวางแผนยุทธศาสตร์                    |      | 0.00         | 0.00                  | งบประมาณแผ่นดิน         | 10/2563        | 09/2564            | 0.00               | 0.00               | 0.00                 | 201            |
| 🖄 งานการ                                    | รเงินรับ                                                         | >   |        | 2        | ผู้ช่วยอธิการบดีฝ่ายแผนงบประมาณ                         |      | 0.00         | 0.00                  | งบประมาณแผ่นดิน         | 10/2563        | 09/2564            | หว.[ย เด           | ( <sup>99</sup> N. | 1.1%[5].             | <u>ାଖ୍ୟା</u> ) |
| 🗟 งานการ                                    | รเงินจ่าย                                                        | >   |        | <b>/</b> | ด่าตอบแทนเหมาจ่ายจัดหารถ รองอธิการบดีฝ่ายวางแผนและพัฒนา |      | 0.00         | 0.00                  | งบประมาณแผ่นดิน         | 10/2563        | 09/2564            | 0.00               | 0.00               | 0.00                 | 0.0            |
|                                             | -                                                                |     |        | 4        | ค่าจัดทำรายงานประจำปี                                   |      | 0.00         | 0.00                  | งบประมาณแผ่นดิน         | 10/2563        | 09/2564            | หว.[ย เต           | (.9.11             | 94 <sup>0</sup> []9) | 0.0(           |
| 🞬 Invent                                    | ory/Parts                                                        | >   |        | 2        | ด่าจัดทำเอกสารจัดสรรงบประมาณรายจ่ายประจำปี              |      | 0.00         | 0.00                  | งบประมาณแผ่นดิน         | 10/2563        | 09/2564            | 0.00               | 0.00               | 0.00                 | 0.0            |
| CQ&Ba                                       | ank                                                              | >   |        | 2        | ด่าจัดทำเอกสารชี้แจงงบประมาณรายจ่ายประจำปี              |      | 0.00         | 0.00                  | งบประมาณแผ่นดิน         | 10/2563        | 09/2564            | 0.00               | 0.00               | 0.00                 | 0.0(           |
| ติดตาม                                      | กระบวนการจัดซื้อ                                                 | จัด |        | 2        | ด่าใช้สอยสำนักงาน/ประสานงานทั่วไป                       |      | 0.00         | 0.00                  | งบประมาณแผ่นดิน         | 10/2563        | 09/2564            | 0.00               | 0.00               | 0.00                 | 0.0            |
| จาง                                         |                                                                  |     |        | 2        | ด่าตรวจเยี่ยมผู้บริหารวิทยาเขต วิทยาลัยสงฆ์             |      | 0.00         | 0.00                  | งบประมาณแผ่นดิน         | 10/2563        | 09/2564            | 0.00               | 0.00               | 0.00                 | 0.0(           |
| ระบบจั                                      | ัดซื้อจัดจ้าง                                                    | >   |        | 2        | ด่าจัดประชุมคณะกรรมการกำกับนโยบายและแผนพัฒนามหาวิทยาลัย |      | 0.00         | 0.00                  | งบประมาณแผ่นดิน         | 10/2563        | 09/2564            | 0.00               | 0.00               | 0.00                 | 0.00           |
| ระบบต                                       | รวจสอบพัสดุ<br><sup>1</sup>                                      | 5   |        | 2        | ด่าใช้จ่ายประชุมกองแผนงานประจำปี                        |      | 0.00         | 0.00                  | เงินรายได้(มหาวิทยาลัย) | 10/2563        | 09/2564            | 0.00               | 0.00               | 0.00                 | 0.0(           |
| 132111                                      | U                                                                |     |        | 2        | ด่าใช้สอยงานประกันคุณภาพการศึกษา                        |      | 0.00         | 0.00                  | เงินรายได้(มหาวิทยาลัย) | 10/2563        | 09/2564            | 0.00               | 0.00               | 0.00                 | 0.00           |
| 📄 ຈະບບຈັ                                    | ัสดุครุภัณฑ์                                                     | >   |        |          | ดำจัดทำแบบรปรายการงบองทน                                |      | 0.00         | 0.00                  | งหประมาณแผ่นดิน         | 10/2563        | 09/2564            | 0.00               | 0.00               | 0.00                 | 0.0(           |
| Admin                                       | nistration                                                       | >   |        |          | Count: 29                                               |      | 0.00         | 0.00                  |                         |                |                    |                    |                    |                      | ,              |

#### แนวปฏิบัติ

#### ขั้นตอนการ 8 คลิกเลือกที่ ประเภทงบประมาณ - งบประมาณแผ่นดิน - เงินรายได้(มหาวิทยาลัย) - เงินรายได้(ส่วนงาน) หมายเหตุ

แผนงานบุคลากรภาครัฐ ส่วนกลาง <u>ไม่ต้องดำเนินการ</u> กรอกในระบบ เนื่องด้วยกรอก ดังกล่าวอยู่ที่งบกลาง

# A P T

# **คู่มือการกรอกงบประมาณรายจ่าย ในระบบ MIS** (Management information system)

# มหาวิทยาลัยมหาจุฬาลงกรณราชวิทยาลัย

# ชั้นตอนการ 9 คลิกเลือก ระยะเวลา ดำเนินการ

| (62) YouTube                                                                    | ×   | 💿 ໃວ້ໃຈ    | a - Yo  | uTube 🖣 🗙                                      | 🕇 กรอบจั        | <b>ัดสรรงบ 256</b> 5 วิ | ×      | กรอบจั        | ดสรรงบ 2565 | ז: <b>א</b> | 📀 มหาวิทยาลัย      | บมหาจุฬาล⊴ <b>X</b>  | G mis - Go                     | ogle Search 🗙              | +                 | 0             | -              | ٥            |
|---------------------------------------------------------------------------------|-----|------------|---------|------------------------------------------------|-----------------|-------------------------|--------|---------------|-------------|-------------|--------------------|----------------------|--------------------------------|----------------------------|-------------------|---------------|----------------|--------------|
| $\leftrightarrow$ $\rightarrow$ $C$ $\triangle$                                 |     | mis.mcu.a  | ac.th   | /app/main/Add                                  | dEstReques      | stBudget                |        |               |             |             |                    |                      |                                |                            |                   | Q             | ☆ =            | FJ 🍭         |
| Umānanēte<br>Umajhainscusraānenēte<br>Matachulalongkamajavidyalaya<br>Urivenity | =   |            |         |                                                |                 |                         |        |               |             |             |                    |                      | (61                            | 000600) กองแผนงาน   นา     | เอเสน่ห์ แชวรัมอ์ |               | īhai 🗸 🐧       | ] 👓          |
|                                                                                 |     |            |         |                                                |                 |                         |        |               |             |             | ระบบ               | เสร้างร่างคำขอจากงบป | ระมาณจริงของปี 25              | 64 ไปยัง <mark>2565</mark> | ត                 | ร้างแบบคำขอสำ | หรับใช้งานจริง | 2565         |
| 🔄 Dashboard                                                                     |     | ร่างบันทึก | ประม    | มาณการคำของบบ                                  | ไระมาณ          | 2564                    |        | 61000600   na | iaus 🗸      | คันหา       | 25                 | 564 <b>-</b>         | Сору                           | 2565                       |                   | 2565          | <b>^</b> 7     | สร้างแบบคำขอ |
| Dashboard Finance                                                               |     |            |         |                                                |                 |                         |        |               |             |             |                    |                      |                                |                            |                   |               |                |              |
| 🔄 Dashboard GL                                                                  |     | Ð          | Q       | Search                                         |                 |                         |        |               |             |             |                    |                      |                                |                            |                   |               |                |              |
| 💆 Dashboard Asset                                                               |     |            | น่วยงาน | 4                                              |                 |                         | ปี     |               | ครั้งที     | Remark      |                    |                      |                                | งบประมาณแผ่นดิน            | เงินรายได้()      | งหาวิทยาลัย)  | เงินรายได้เ    | (ส่วนงาน)    |
| Budget Control                                                                  | >   | - na       | องแผนง  | งาน                                            |                 |                         | 2      | 564           | 01          |             |                    |                      |                                | 0.00                       |                   | 0.00          |                | 0.00         |
|                                                                                 |     |            |         |                                                |                 |                         |        |               |             |             |                    |                      | /                              |                            |                   |               |                |              |
| 😑 จานงบบรอม แน                                                                  | 2   | +          | F 🛛     | e e                                            |                 |                         |        |               |             |             |                    |                      |                                | 9                          |                   |               |                |              |
| 🎒 บริหารงบประมาณ                                                                | >   |            |         | รายการ                                         |                 |                         |        | †             | งบประม      | าณ ร        | วมงบประมาณทุกเดือน | ประเภทงบประมาณ       | ເຊັ່ນທັນ (1                    | 1/2 <u>5. (09/25</u> 61)   | ตุลาคม            | พฤศจิกายน     | ธันวาคม        | มกราคม       |
| 🎒 ภาษี                                                                          | >   |            | I :     | บุคลากรสายปฏิบัติการ                           |                 |                         |        | ⊗ -           | 0.00        | -           | 0.00               | งบประมาณแผ่นดิน      | - 10/2563                      | 09/2564                    | 0                 | 0             | 0              | (            |
| 🗐 งานบัญชี                                                                      | >   | 2          |         | เงินเดือนลูกจ้างชั่วคราว                       |                 |                         |        |               | C           | 0.00        | 0.00               | เงินรายได้(มหาวิทยา  | าลัย) 10/2563                  | 09/2564                    | 0.00              | 0.00          | 0.00           | 0.00         |
| 🐣 งานการเงินรับ                                                                 | >   | 2          |         | ผู้อำนวยการกอง/ ส่วนงา                         | น               |                         |        |               | C           | 0.00        | 0.00               | งบประมาณแผ่นดิน      | 10/2567                        | 09/2564                    | 0.00              | 0.00          | 0.00           | 0.0          |
| 🗇 งานการเงินจ่าย                                                                | >   | 2          |         | รองผู้อำนวยการกอง/ ส่ว                         | นงาน            |                         |        |               | C           | 0.00        | 0.00               | งบประมาณแผ่นดิน      | 10/2563                        | 09/2564                    | 0.00              | 0.00          | 0.00           | 0.00         |
|                                                                                 |     | 2          |         | รองอธิการบดีฝ่ายวางแผ                          | นและพัฒนา       |                         |        |               | 0           | 0.00        | 0.00               | งบประมาณแผ่นดิน      | 10/2563                        | 09/2564                    | 0.00              | 0.00          | 0.00           | 0.0(         |
| Inventory/Parts                                                                 | >   | 2          |         | ผู้ช่วยอธิการบดีฝ่ายวางแ                       | เผนยุทธศาสตร์   |                         |        |               | 0           | 0.00        | 0.00               | งบประมาณแผ่นดน       |                                | J ~ El 9/2 964 (N          | IN PPPA           | 11 P'90       | 0.00           | 0.00         |
| CQ&Bank                                                                         | >   | 2          |         | ผู้ช่วยอธิการบดีฝ่ายแผน                        | งบประมาณ        | <i>d</i> .,             |        |               | (           | 0.00        | 0.00               | งบประมาณแผ่นดิน      | 10/2563<br>ເ <b>ດັ່ນ .1</b> 0/ | 09/2564<br>2564            | 0.00              | 0.00          | 0.00           | 0.0(         |
| ติดตามกระบวนการจัดซื้อ<br>🗐 จ้าง                                                | จัด |            |         | ดาตอบแทนเหมาจายจัด<br>อ่าถ้อห่ารวย เวลเประสาสไ | หารถ รองอธการเ  | บดฝายวางแผนและท         | าฒนา   |               | (           | 0.00        | 0.00               | งบประมาณเพิ่มพิลุพ   | 10/2563                        | 00/2564                    | 0.00              | 0.00          | 0.00           | 0.0          |
| 🖂 ระบบจัดตี้อจัดข้าง                                                            |     |            |         | ต่าจัดทำเอกสารจัดสรรง                          | บประบาณรายล่าย  | เประสารีไ               |        |               | (           | 0.00        | 0.00               | งบบระมาณแผนดน        | 10/2565                        | /25654                     | 0.00              | 0.00          | 0.00           | 0.00         |
| 5000000000000000000000000000000000000                                           |     |            |         | ค่าจัดทำเอกสารชี้แจงงบ                         | ประมาณรายจ่าย   | ประจาปี                 |        |               |             | 0.00        | 0.00               | งบประมาณแผ่นดิน      | 10/2563                        | 09/2564                    | 0.00              | 0.00          | 0.00           | 0.00         |
| ระบบตรวงสอบฟสดุ<br>ประจำปี                                                      | >   | 2          |         | ด่าใช้สอยสำนักงาน/ประ                          | สานงานทั่วไป    |                         |        |               | 0           | 0.00        | 0.00               | งบประมาณแผ่นดิน      | 10/2563                        | 09/2564                    | 0.00              | 0.00          | 0.00           | 0.00         |
| 😑 ระบบวัสดุครุภัณฑ์                                                             | >   | 2          |         | ด่าตรวจเยี่ยมผู้บริหารวิท                      | ยาเขต วิทยาลัยส | เงฆ์                    |        |               |             | 0.00        | 0.00               | งบประมาณแผ่นดิน      | 10/2563                        | 09/2564                    | 0.00              | 0.00          | 0.00           | 0.0(         |
| Regional Administration                                                         | >   | 1          |         | ด่าจัดประชุมคณะกรรมกา                          | ารกำกับนโยบายแ  | เละแผนพัฒนามหาวิ        | ทยาลัย |               | 0           | 0.00        | 0.00               | งบประมาณแผ่นดิน      | 10/2563                        | 09/2564                    | 0.00              | 0.00          | 0.00           | 0.00         |
|                                                                                 | _   | . 0        |         | w LINE                                         | <i>க</i> )      | 1                       |        |               |             |             |                    |                      |                                | ~ 🖆                        | <u> </u>          | [] [],        | าย<br>18:      | 55 💻         |

#### แนวปฏิบัติ

#### ขั้นตอนการ 9 คลิกเลือก ระยะเวลาดำเนินการ ปีงบประมาณ (เริ่มต้น 10/2564 ถึง 09/2565)

#### หมายเหตุ

แผนงานบุคลากรภาครัฐ
 ค่าใช้สอยงบดำเนินงาน สามารถกระ
 จ่ายทุกเดือนตามแผนการเบิกจ่าย
 แต่ งบอุดหนุนต้องระบุเดือนที่จะ
 ดำเนินการ ยกเว้น โครงการที่จัดหลาย
 ครั้ง เช่น กิจกรรมเสริมหลักสูตรเป็นต้น

นักวิเคราะห์นโยบายและแผนช้ำนาญการ

นายเสน่ห์ แชวรัมย์

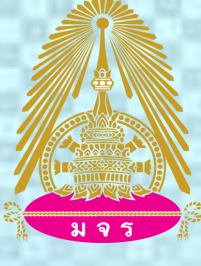

**คู่มือการกรอกงบประมาณรายจ่าย ในระบบ MIS** (Management information system)

มหาวิทยาลัยมหาจุฬาลงกรณราชวิทยาลัย

ขั้นตอนการ 9 คลิกเลือก ระยะเวลา ดำเนินการ

ข้อระวัง

การกำหนดระยะเวลา (09/2565) ต้องกรอกให้ถูกต้อง ในกรณี 01/2564 ต้อง 0 นำทุกครั้ง เช่น 01,02,03, เป็นต้น หากใส่ไม่ถูกต้อง จะไม่สามารถดำเนินการเบิกจากระบบได้ เช่น

05/2565 ถึง 07/2565 (ถูก) 5/2565 ถึง 7/2565 (ผิด) ข้อแนะนำ

การกำหนดแผนการเบิกจ่ายงบประมาณ เป็นสำคัญเป็นกำหนดได้ว่าภายในเดือน ดังกล่าว มีโครงการกิจกรรมที่ต้องมีการ เบิกจ่ายงบประมาณเท่าไหร่ เพื่อให้ส่วนงานที่เกี่ยวข้องได้ทราบและ ได้สำรองเงินตามแผนเบิกจ่าย

# คู่มือการกรอกงบประมาณรายจ่าย ในระบบ MIS (Management information system) มหาวิทยาลัยมหาจุฬาลงกรณราชวิทยาลัย

# ขั้นตอนการ 10 คลิกเลือกช่องช่วงเดือน

| ÷        | $\rightarrow$ C $\Delta$                                                          |        | mis.m   | cu.ac.t  | h/app/main/AddEstRequestBudget                               |              |          |                 |       |                   |                |                               |                   |                | Q              | ☆            | =J 🤹            | :  |
|----------|-----------------------------------------------------------------------------------|--------|---------|----------|--------------------------------------------------------------|--------------|----------|-----------------|-------|-------------------|----------------|-------------------------------|-------------------|----------------|----------------|--------------|-----------------|----|
|          | UH15INE1ŘE<br>UH13UINENCUST85INE1ŘE<br>Mahochulalongkamajavldyslaya<br>University | _      |         |          |                                                              |              |          |                 |       |                   |                | (61000600) nə4                | แผนงาน   นายเล    | สน่ห์ แชวรัมย์ |                | 'hai ~       | ()              |    |
|          |                                                                                   |        |         |          |                                                              |              |          |                 | ระบบส | ร้างร่างคำขอจากงเ | ประมาณจริงของจ | ปี 2564 ไปยัง <mark>25</mark> | 65                | สร้            | ร้างแบบคำขอสำห | เร็บใช้งานจา | ia 2565         |    |
| 교        | Dashboard                                                                         |        | ร่างบัเ | นทึกปร   | ะมาณการคำของบประมาณ 2564                                     | 61000600   n | osus 🗸   | คันหา           | 256   | 4                 | 🔶 Сору         | 2565                          |                   |                | 2565           | 1            | สร้างแบบค่าข    | a  |
|          | Dashboard Finance                                                                 |        |         |          |                                                              |              |          |                 |       |                   |                |                               |                   |                |                |              |                 |    |
| 덛        | Dashboard GL                                                                      |        | E       |          | Search                                                       |              |          |                 |       |                   |                |                               |                   |                |                |              |                 |    |
| 교        | Dashboard Asset                                                                   |        |         | MIDIN    | าาน                                                          | ព            | ดรั้งที่ | Remark          |       |                   |                | amistar                       | າຄແຜ່ນອື່ນ        | เงินรายได้(ม   | เหาวิทยาลัย)   | เงินราย"     | ໄດ້(ສ່ວນຈານ)    |    |
| {ô}      | Budget Control                                                                    | >      | -       | กลงแล    | มมงาน                                                        | 2564         | 01       | Nerriar K       |       |                   |                | OTT SEN                       | 0.00              |                | 0.00           | 000010       | 0.00            |    |
| ~~~~     | Setting                                                                           |        |         |          |                                                              | 2504         | 0.       |                 |       |                   |                |                               | 0.00              | 10             |                |              | 0.00            |    |
| E        | งานงบประมาณ                                                                       | >      |         | +        |                                                              |              |          |                 |       |                   |                |                               |                   |                |                |              |                 |    |
| đ        | บริหารงบประมาณ                                                                    | >      |         |          |                                                              | *            | analowa  | con malerano en |       | 5. (00/0501)      |                | woodboom                      | <i>#</i> 1100.011 |                | augaward       | fun ou       | 1000100001      | ۱I |
| ej)      | ภาษี                                                                              | >      |         |          | ม เอา ออส สายเปลี้มัติอาร                                    | Ø -          | 0.00     |                 | О ОО  | 00/2564           | Mai Mai        |                               |                   | AN1 1 1 1 A    | 0              | A MI MA      | A GI 1914       |    |
| Ē.       | งานบัญชี                                                                          | >      |         | · · · ·  | บุคล การล เอบมูบตก rs<br>เงินเดืองเอกว้างชั่วอราว            | <u>ه</u> .   | 0.00     | •               | 0.00  | 09/2564           | 0.00           | 0.00                          | 0.00              | 0.00           | 0.00           | 0.00         | 0.00            | ノ  |
| *        | ~~~                                                                               |        |         | 2        | ณ้สามายการกอง/ สามงาม                                        |              | 0        | 00              | 0.00  | 09/2564           |                | 0.00                          | 0.00              | 0.00           | 0.00           | 0.00         | 0.00            |    |
| Ö        | งานการเงนรบ                                                                       | >      |         |          | รองผู้สานวยการกอง/ ส่วนงาน                                   |              | 0        | 00              | 0.00  | 09/2564           |                | 0.00                          | 0.00              | 0.00           | 0.00           | 0.00         | 0.00            |    |
| Z        | งานการเงินจ่าย                                                                    | >      |         | 2        | รองอธิการบดีฝ่ายวางแผนและพัฒนา                               |              | 0        | 00              | 0.00  | 09/2564           | ດດີເຄເດີ       | ່ດວາສ່ດ                       | .9                | പ്പം           | ່ວມເສືອ        | 19 0006      | 0.00            |    |
| <u>ل</u> | Inventory/Parts                                                                   | >      |         | 1        | ผ้ช่วยอธิการบดีฝ่ายวางแผนยุทธศาสตร์                          |              | 0        | 00              | 0.00  | 09/2564           | 0.00           | 0.00                          | 0.00              | 0.00           | 0.00           | 0.00         | 0.00            |    |
|          | CO&Bank                                                                           | ,      |         | 1        | ผู้ช่วยอธิการบดีฝ่ายแผนงบประมาณ                              |              | 0        | 00              | 0.00  | 09/2564           | പടതാവം         | പരത്തി                        | เพื่อง            | ര്ഷിം          | പറയട           | าโดด         | <b>161</b> 0.00 |    |
|          |                                                                                   | -<br>- |         | 1        | ้<br>ค่าตอบแทนเหมาจ่ายจัดหารถ รองอธิการบดีฝ่ายวางแผนและพัฒนา |              | 0.       | 00              | 0.00  | 09/2564           | 0.00           | 0.00                          | 0.00              | 0.00           | 0.00           | 0.00         | 0.00            |    |
|          | พทพ เมกระบรนการจพชย<br>จ้าง                                                       | 0191   |         | <b>Z</b> | ด่าจัดทำรายงานประจำปี                                        |              | 0        | 00              | 0.00  | 09/2564           | 0.00           | 0.00                          | 0.00              | 0.00           | 0.00           | 0.00         | 0.00            |    |
| <b>^</b> | ระบบจัดซื้อจัดจ้าง                                                                | >      |         | <b>L</b> | ต่าจัดทำเอกสารจัดสรรงบประมาณรายจ่ายประจำปี                   |              | 0.       | 00              | 0.00  | 09/2564           | 0.00           | 0.00                          | 0.00              | 0.00           | 0.00           | 0.00         | 0.00            |    |
| _        | ระบบตรวจสอบพัสด                                                                   |        |         | 2        | ค่าจัดทำเอกสารขี้แจงงบประมาณรายจ่ายประจำปี                   |              | 0.       | 00              | 0.00  | 09/2564           | 0.00           | 0.00                          | 0.00              | 0.00           | 0.00           | 0.00         | 0.00            |    |
| ₹        | ประจำปี                                                                           | >      |         | <b>/</b> | ด่าใช้สอยสำนักงาน/ประสานงานทั่วไป                            |              | 0        | 00              | 0.00  | 09/2564           | 0.00           | 0.00                          | 0.00              | 0.00           | 0.00           | 0.00         | 0.00            |    |
| -        | ระบบวัสดุครุภัณฑ์                                                                 | >      |         | <b>Z</b> | ค่าดรวจเยี่ยมผู้บริหารวิทยาเขด วิทยาลัยสงฆ์                  |              | 0.       | 00              | 0.00  | 09/2564           | 0.00           | 0.00                          | 0.00              | 0.00           | 0.00           | 0.00         | 0.00            |    |
| P        | Administration                                                                    | ,      |         | 2        | ด่าจัดประชุมคณะกรรมการกำกับนโยบายและแผนพัฒนามหาวิทยาลัย      |              | 0        | 00              | 0.00  | 09/2564           | 0.00           | 0.00                          | 0.00              | 0.00           | 0.00           | 0.00         | 0.00            |    |
|          |                                                                                   | _      |         |          |                                                              |              |          |                 |       |                   |                |                               |                   |                |                | 1            | 9.22            |    |

#### แนวปฏิบัติ

#### ชั้นตอนการ 10 คลิกเลือกช่องช่วงเดือน แล้วกรอกยอดเงินตามแผนการ เบิกจ่าย

#### หมายเหตุ

แผนงานบุคลากรภาครัฐ ค่าใช้สอยงบดำเนินงาน สามารถกระ จ่ายทุกเดือนตามแผนการเบิกจ่าย แต่ งบอุดหนุนต้องระบุเดือนที่จะ ดำเนินการ **ยกเว้น** โครงการที่จัดหลาย ครั้ง เช่น กิจกรรมเสริมหลักสูตรเป็นต้น

นักวิเคราะห์นโยบายและแผนชำนาญการ

นายเสน่ห์ แชวรัมย์

31/8/2564

# ขั้นตอนการ 11 ตรวจสอบความถูกต้อง

| ← → C △ ●                                                                | mis.mcu.ac.th/app/main/AddEstRequestBudget                                |                                |                                      |                                   | Q                         | ☆ = 🍭 :                    | แนวปฏิบัติ                            |
|--------------------------------------------------------------------------|---------------------------------------------------------------------------|--------------------------------|--------------------------------------|-----------------------------------|---------------------------|----------------------------|---------------------------------------|
| มหาวิทยาลัย<br>มหาวุปทันกรณราชวิทยาลัย<br>หล่างปามสัตรูโอกาจว่องไปๆต่องๆ |                                                                           |                                | ((                                   | 51000600) กองแผนงาน   นายเสน่ห์ เ | แซวรัมย์ 👤 🔳 Tha          | ai ~ 🛕 👳                   |                                       |
|                                                                          |                                                                           | ระบา                           | มสร้างร่างคำขอจากงบประมาณจริงของปี : | 2564 ไปยัง <mark>2565</mark>      | สร้างแบบคำขอสำหรัง        | ปใช้งานจริง 2565           | 2                                     |
| 💆 Dashboard                                                              | ร่างบันทึกประมาณการคำของบประมาณ 2564 61000                                | 600   กองแะ 🗸 คัมหา 25         | 564 <b>→</b> Copy                    | 2565                              | 2565                      | 🛧 สร้างแบบคำขอ             | ขนตอนการ 11                           |
| 🚊 Dashboard Finance                                                      |                                                                           |                                |                                      |                                   |                           | _                          | 0.                                    |
| 🔄 Dashboard GL                                                           | D Q Search                                                                |                                |                                      |                                   |                           |                            | ตรวจสอบความถูกต้อง                    |
| 🔄 Dashboard Asset                                                        |                                                                           | ořvá Domoli                    |                                      | สายไสสารอานเล่มสิ้น เสิม          | 100 11 0 (10000 0000 000) | เริ่มเรา เฟ้ ตั้ได้คม คาย) |                                       |
| Budget Control                                                           | <ul> <li>กลงแผนงาน</li> <li>2564</li> </ul>                               | 01                             |                                      | 120.000.00                        | 0.00                      | 0.00                       | ชอง งบระมาณ                           |
| Setung ลามงบประมาณ >                                                     |                                                                           | 11                             |                                      |                                   |                           |                            | ยอดงบประมาณต้องตรงกับ                 |
| 🎒 บริหารงบประมาณ >                                                       |                                                                           |                                |                                      |                                   |                           |                            |                                       |
| 🎒 ภาษี >                                                                 | รายการ                                                                    | ↑ งบประมาณ รวมงบประมาณทุกเดือน | เริ่มต้น (10/2 ถึง (09/2561)         | ตุลาคม พฤศจิกายน                  | ธันวาคม มกราคม            | กุมภาพันธ์ รั              | ช่อง ราบงบประบาณหญเดือบ               |
| 🖃 งานบัญชี >                                                             | <ul> <li>บุคลากรสายปฏิบัติการ</li> <li>เริ่มเด็วนอดว่างข้างราว</li> </ul> | 120,000.00 120,000.00          | 10/2564 09/2565                      | 10,000.00 10,000.00               | 10,000.00 10,000.00       | 10,000.00 10,0             |                                       |
| <u>د</u>                                                                 | <ul> <li>พัสานวยการกอง/ส่วนงาน</li> </ul>                                 | 0.00                           | 10/2563 09/2564                      | 0.00 0.00                         | 0.00 0.00                 | 0.00                       |                                       |
| ⊖ almulatanan >                                                          | <ul> <li>∠ รองผู้อำนวยการกอง/ ส่วนงาน</li> </ul>                          | 0.00 0.00                      | 10/2563 09/2564                      | 0.00 0.00                         | 0.00 0.00                 | 0.00                       |                                       |
| 📝 งานการเงินจ่าย >                                                       | 🖌 รองอธิการบดีฝ่ายวางแผนและพัฒนา                                          | ตรวจสอบความถกต้                | 2 10/2563 09/2564                    | 0.00 0.00                         | 0.00 0.00                 | 0.00                       |                                       |
| 🐏 Inventory/Parts >                                                      | ∠ ผู้ช่วยอธิการบดีฝ่ายวางแผนยุทธศาสตร์                                    | 0.00 0.00                      | 10/2563 09/2564                      | 0.00 0.00                         | 0.00 0.00                 | 0.00                       | 1000000000                            |
| CQ&Bank >                                                                | 🗶 ผู้ช่วยอธิการบดีฝ่ายแผนงบประมาณ                                         | ช่อง งบประมาณ ย                | อดงษประม⁄ลณต้                        | ้องคัญ 0.00                       | 0.00 0.00                 | 0.00                       |                                       |
| ติดตามกระบวนการจัดซื้อจัด                                                | 🚄 คำดอบแทนเหมาจ่ายจัดหารถ รองอธิการบดีฝ่ายวางแผนและพัฒนา                  | 0.00 0.00                      | 10/2563 09/2564                      | 0.00 0.00                         | 0.00 0.00                 | 0.00                       | The Manager Manager and Andrew States |
| ี่ มีาง                                                                  | 🖉 ดำจัดทำรายงานประจำปี                                                    | ช่องรวมงบประมาณ                | ทุกเ <b>ดียน</b> 09/2564             | 0.00 0.00                         | 0.00 0.00                 | 0.00                       |                                       |
| 🕞 ระบบจัดซื้อจัดจ้าง 🛛 >                                                 | 🗶 ด่าจัดทำเอกสารจัดสรรงบประมาณรายจ่ายประจำปี                              | 0.00 0.00                      | 10/2563 09/2564                      | 0.00 0.00                         | 0.00 0.00                 | 0.00                       |                                       |
| ระบบตรวจสอบพัสดุ                                                         | 🗶 ด่าจัดทำเอกสารขึ้แจงงบประมาณรายจ่ายประจำปี                              | 0.00 0.00                      | 10/2563 09/2564                      | 0.00 0.00                         | 0.00 0.00                 | 0.00                       |                                       |
| 030410                                                                   | ∠ ค่าใช้สอยสำนักงาน/ประสานงานทั่วไป                                       | 0.00 0.00                      | 10/2563 09/2564                      | 0.00 0.00                         | 0.00 0.00                 | 0.00                       |                                       |
| ระบบวัสดุครุภัณฑ์ >                                                      | 🗶 ค่าตรวจเยี้ยมผู้บริหารวิทยาเขต วิทยาลัยสงฆ์                             | 0.00 0.00                      | 10/2563 09/2564                      | 0.00 0.00                         | 0.00 0.00                 | 0.00                       |                                       |
| Administration >                                                         | 🖌 ค่าจัดประชุมคณะกรรมการกำกับนโยบายและแผนพัฒนามหาวิทยาลัย                 | 0.00 0.00                      | 10/2563 09/2564                      | 0.00 0.00                         | 0.00 0.00                 | 0.00                       |                                       |
| E 🔎 🗄                                                                    | <b>, o ve co a</b> 😐                                                      |                                |                                      | ~ 🖷 📥                             | • <i>信</i> . 口》 ENG       | 19:40<br>31/8/2564         |                                       |

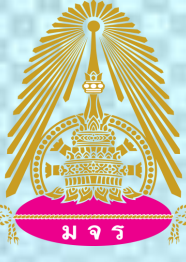

แจ้งเพื่อทราบ

เนื่องด้วยทางผู้รับผิดชอบระบบ ได้ดำเนินการคัดลอง สำเนารายการจากปีงบประมาณที่ได้ดำเนินการก่อนแล้ว เพื่อเป็นฐานข้อมูลในการกรอกงบประมาณรายจ่ายในปีนี้

นายเสน่ห์ แซวรัมย์

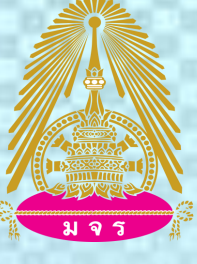

## ขั้นตอนการ 12 ปรับเปลี่ยน รายการ โครงการ กิจกรรม

| $\leftrightarrow$ $\rightarrow$ C $\triangle$ $\square$ mi                      | is.mcu.ac.th/app/main/AddEstRequestBudget                                                |                 |                                                 |                                      |                          | Q                     | ☆ =           | 🤹 :    | แนวปฏิบัติ                         |
|---------------------------------------------------------------------------------|------------------------------------------------------------------------------------------|-----------------|-------------------------------------------------|--------------------------------------|--------------------------|-----------------------|---------------|--------|------------------------------------|
| มหาวิทราหัย<br>มหาวูปกันการณราชวิทราหัย<br>หล่างประโยการโอหย่องได้ๆ<br>มาพระประ |                                                                                          |                 |                                                 | (61000600) กองแผ                     | งาน   นายเสน่ห์ แชวรัมย์ |                       | hai 🗸 💧 🛕     | •••    |                                    |
| 🔄 Dashboard                                                                     | Q Search                                                                                 |                 |                                                 |                                      |                          |                       |               |        | ้ขั้นตอนการ 12                     |
| 💆 Dashboard Finance                                                             | หน่วยงาน ปี                                                                              | ครั้งที่ Remark |                                                 | งบประมาณ                             | เผ่นดิน เงินรายได่       | (้มหาวิทยาลัย)        | เงินรายได้(ส่ | มนงาน) |                                    |
| 🔁 Dashboard GL                                                                  | ∽ กองแผนงาน 2564                                                                         | 01              |                                                 | 120                                  | 00.00                    | 0.00                  |               | 0.00   | 11328 W.1KN 1KWW.1 1WM.0011 13     |
| Dashboard Asset                                                                 | + 2 1                                                                                    |                 |                                                 |                                      |                          |                       |               | - 11   | ปรับเปลี่ยน รายการ โครงการ         |
| Setting                                                                         | รายการ                                                                                   | งบประมาณ รวมงบ  | ประมาณทุกเดือน ประเภทงบประมาณ                   | เริ่มต้น (10/2 <mark>ถึง (</mark> 09 | /2561) ตุลาคม            | พฤศจิกายน             | ธันวาคม       | มกราคะ | กิจกรรมโดยให้คลิกที่รูป ปากกา แล้ว |
| 🔄 งานงบประมาณ >                                                                 | <ul> <li>คารพบานยาตารบลรงจบบระดาทธรายราย<br/>ดำให้สอยสำนักงาน/ประสานงานทั่วไป</li> </ul> | 0.00            | 0.00 งบประมาณแผ่นดิน                            | 10/2563 09/25                        | 4 0.00                   | 0.00                  | 0.00          | 0.0    |                                    |
| 🎒 บริหารงบประมาณ >                                                              | <ul> <li>คำตรวจเยี้ยมผู้บริหารวิทยาเขต วิทยาลัยสงฆ์</li> </ul>                           | 0.00            | 0.00 งบประมาณแผ่นดิน                            | 10/2563 09/25                        | 64 0.00                  | 0.00                  | 0.00          | 0.0    | เลือกปรับเปลี่ยนรายการที่ต้องการ   |
| @ ภาษี ⇒                                                                        | 🖌 ดำจัดประชุมคณะกรรมการกำกับนโยบายและแผนพัฒนามหาวิทยาลัย                                 | 0.00            | 0.00 งบประมาณแผ่นดิน                            | 10/2563 09/25                        | 64 0.00                  | 0.00                  | 0.00          | 0.0    |                                    |
| 🖃 งานบัญชี >                                                                    | 🧶 ด่าใช้จ่ายประชุมกองแผนงานประจำปี                                                       | 0.00            | 0.00 เงินรายได้(มหาวิทยาลัย)                    | 10/2563 09/25                        | .4 0.00                  | 0.00                  | 0.00          | 0.0    |                                    |
|                                                                                 | 🥠 … คำใช้สอยงานประกันคุณภาพการศึกษา                                                      | 0.00            | 0.00 เงินรายได้(มหาวิทยาลัย)                    | 10/2563 09/25                        | .000                     | 0.00                  | 0.00          | 0.0    |                                    |
| 🔅 งานการเง่นรบ >                                                                | 🖌 … คำจัดทำแบบรูปรายการงบลงทุน                                                           | 0.00            | 0.00 งบประมาณแผ่นดีน                            | 10/2563 09/25                        | .000                     | 0.00                  | 0.00          | 0.0    |                                    |
| 🖅 งานการเงินจ่าย 🔿                                                              | 12 🔽 ค่าวัสดุสำนักงาน                                                                    | 0.00            | 0.00 งบประมาณแผ่นดิน                            | 10/2563 09/25                        | .000                     | 0.00                  | 0.00          | 0.0    |                                    |
| 😂 Inventory/Parts >                                                             | โครงการจัดทำแผนพัฒนาฯ/งบประมาณ/แผนปฏิบัติการประจำปี                                      | 0.00            | 0.00 งบประมาณแผ่นดิน                            | 10/2563 09/25                        | 64 0.00                  | 0.00                  | 0.00          | 0.0    |                                    |
| COlleant                                                                        | 📙 🛛 ครงการ สัมมนาทางวิชาการการขอตำแหน่งทางวิชาการ 🛛 🛞 👻                                  | 0.00 🗘          | 0.00 เงินรายได้(มหาวิทยา 🝷                      | 10/2563 09/25                        | 64 0                     | 0                     | 0             |        |                                    |
| CQodank ,                                                                       | โครงการจัดทำแผนปฏิบัติการประจำปีงบประมาณ                                                 | 0.00            | 0.00 งบประมาณแผ่นดิน                            | 10/2563 09/25                        | .000                     | 0.00                  | 0.00          | 0.0    |                                    |
| ติดตามกระบวนการจัดซีอจัด<br>🗐 จ้าง                                              | 🖌 เครงการปรับปรุงแผนพัฒนาระยะ 5 ปี                                                       | 0.00            | 0.00 งบประมาณแผ่นดิน                            | 10/2563 09/25                        | 64 0.00                  | 0.00                  | 0.00          | 0.0    |                                    |
| 🖂 ระบบจัดพื้อจัดจ้าง                                                            | 7 โครงการประชุมสัมมนาจัดทำแผนงบประมาณและแผนใช้จ่ายประจำปี                                | 0.00            | 0.00 งบประมาณแผ่นดิน                            | 10/2563 09/25                        | .000                     | 0.00                  | 0.00          | 0.0    |                                    |
|                                                                                 | กรณี ปรับเปลี่ยนชื่อรายการโครงการ                                                        | 0.00            | 0.00 เงินรายได้(มหาวิทยาลัย)                    | 10/2563 09/25                        | .000                     | 0.00                  | 0.00          | 0.0    |                                    |
| ระบบตรวจสอบพสดุ ><br>ประจำปี                                                    | 🖉 โครงการประเม็นผลแผนการท่านุปารุงศิลปวัฒนธรรม                                           | 0.00            | 0.00 งบประมาณแผ่นดิน                            | 10/2563 09/25                        | .000                     | 0.00                  | 0.00          | 0.0    |                                    |
| 🚍 ระบบวัสดครภัณฑ์ >                                                             | ไ <i>ห้</i> คลิทพี <del>่รูปปาทท</del> างแล้วปรับเปลี่ยนชื                               | อโครงการตา      | มที่ต้อ <sup>ุ</sup> จก <del>หร</del> าณแผ่นดิน | 10/2563 09/25                        | .000                     | 0.00                  | 0.00          | 0.0    |                                    |
|                                                                                 | 🖉 โครงการประชุมสัมมนาเครือข่ายแผนการทำนุปารุงศิลปวัฒนธรรม                                | 0.00            | 0.00 งบประมาณแผ่นดิน                            | 10/2563 09/25                        | 4 0.00                   | 0.00                  | 0.00          | 0.0    |                                    |
| Administration                                                                  |                                                                                          |                 |                                                 |                                      |                          |                       | 20:1          | 4      |                                    |
|                                                                                 |                                                                                          |                 |                                                 | ^                                    | 🎦 🥌 n                    | <u>∈</u> (1) <b>"</b> | ย<br>21/0/ว   | 564    | าเวยเดาห์ แต่กลับย์                |

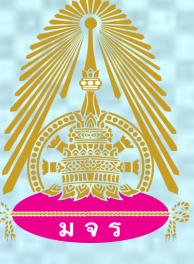

## ขั้นตอนการ 13 เพิ่ม รายการ โครงการ กิจกรรม

| ← → C ☆ ▲                                                                           | mis.mcu.a   | c.th/app/main/AddEstRequestBudget                                                                    |               |               |                                  |                |                     |                   | Q              | ☆ =                  | r 🤹       | แนวปภิบัติ                              |
|-------------------------------------------------------------------------------------|-------------|----------------------------------------------------------------------------------------------------|---------------|---------------|----------------------------------|----------------|---------------------|-------------------|----------------|----------------------|-----------|-----------------------------------------|
| UHTÖRETÄEU<br>UHTYIIITEUTSCUSTRÖTRETÄEU<br>Hahoshuldiongkomojavidyalaya<br>Uhivenäy |             |                                                                                                    |               |               |                                  | (61000         | 600) กองแผนงาน   นา | ายเสน่ห์ แชวรัมย์ |                | 'hai 🗸 💧 🛕           | •••       |                                         |
|                                                                                     |             |                                                                                                    |               |               | ระบบสร้างร่างคำขอจากงบประมาณ     | จริงของปี 2564 | ไปยัง 2565          | ត                 | ร้างแบบคำขอสำห | เรับใช้งานจริง 2     | 565       | 200000000000000000000000000000000000000 |
| 💆 Dashboard                                                                         | ร่างบันทึกม | <b>ประมาณการคำของบประมาณ</b> 2565                                                                    | 61000600   กล | องแะ 🗸 ค้มหา  | 2564 -> Cop                      | у              | 2565                |                   | 2565           | <b>1</b> ਕਰੋ         | างแบบคำขอ | ขนตอนการ 15                             |
| 🔄 Dashboard Finance                                                                 |             |                                                                                                    |               |               |                                  |                |                     |                   |                |                      |           |                                         |
| 🔄 Dashboard GL                                                                      | R           | Q. Search                                                                                            |               |               |                                  |                |                     |                   |                |                      |           | กรณสวนงานตองการเพม รายกา                |
| 💆 Dashboard Asset                                                                   |             |                                                                                                    | ទា            | ožači Domosla |                                  |                |                     | เริ่มตายได้ไ      | (a)            | เริ่มตามได้(ก        | 2010201   | s a a d                                 |
| Budget Control                                                                      | * na        | 11011010                                                                                             | 2564          | 01            |                                  |                | 120.000.00          | FORS IN ENG       | 0.00           | FO.F9.151 FM (10     | 0.00      | โครงการ กจกรรม คลกท                     |
| C= converting                                                                       |             | ·········                                                                                            |               |               |                                  |                |                     |                   |                |                      |           | d 2 2                                   |
| 13                                                                                  | 3 +         |                                                                                                    |               |               |                                  |                |                     |                   |                |                      |           | เครื่องหมาย บวก แล้วคืนหา ราย           |
| 🎒 บริหารงบประมาณ                                                                    | $\sim$      | รายการ                                                                                               | †             | งบประมาณ รว   | มงบประมาณทุกเดือน ประเภทงบประมาณ | เริ่มดัน (10/2 | ถึง (09/2561)       | ตุลาคม            | พฤศจิกายน      | ธันวาคม              | มกราคะ    |                                         |
|                                                                                     | ų           | -<br>บุคลากรสายปฏิบัติการ                                                                            |               | 120,000.00    | 120,000.00 งบประมาณแผ่นดิน       | 10/2564        | 09/2565             | 10,000.00         | 10,000.00      | 10,000.00            | 10,000.0  | โครงการ กิจกรรม ที่ ต้องการ             |
| 🔄 งานบัญชี >                                                                        |             |                                                                                                    | <b>?</b> !    | 0.00          | 0.00 เงินรายได้(มหาวิทยาลัย)     | 10/2563        | 09/2564             | 0.00              | 0.00           | 0.00                 | 0.0       |                                         |
| 🐣 งานการเงินรับ >                                                                   | มเวรษ ทั    | ที่ชาวีที่ ให้หนึ่งใช้สารกรรรษา เรา และเองห                                                          | เพษ           | 0.00          | 0.00 งบประมาณแผ่นดิน             | 10/2563        | 09/2564             | 0.00              | 0.00           | 0.00                 | 0.0       |                                         |
| 🖅 งานการเงินจ่าย >                                                                  | ดลิกที่ไ    | ฐงงุ่อำนวยการกอง/ ส่วนงาน<br>เครื่อง <u>นาก</u> แล้วดับหา รายกา                                      | ร โดร         | งการ กิ๊ดกร   | รมที่ตั้องการ                    | 10/2563        | 09/2564             | 0.00              | 0.00           | 0.00                 | 0.0       |                                         |
| 🐏 Inventory/Parts >                                                                 | 1 10111712  | 2.7 ชิงชอกกรบดีฟายางแผญลิชาสุดสีน 707 0 1 1 1 1 1 1 1 1 1 1 1 1 1 1 1 1 1                            | 0 0710        | 0.00          | 0.00 งษประสาณแผนดน               | 10/2563        | 09/2564             | 0.00              | 0.00           | 0.00                 | 0.0       |                                         |
| CQ&Bank >                                                                           | 2           | ผู้ช่วยอธิการบดีฝ่ายแผนงบประมาณ                                                                      |               | 0.00          | 0.00 งบประมาณแผ่นดิน             | 10/2563        | 09/2564             | 0.00              | 0.00           | 0.00                 | 0.0       |                                         |
|                                                                                     | 2           | คำตอบแทนเหมาจ่ายจัดหารถ รองอธิการบดีฝ่ายวางแผนและพัฒนา                                               |               | 0.00          | 0.00 งบประมาณแผ่นดิน             | 10/2563        | 09/2564             | 0.00              | 0.00           | 0.00                 | 0.0       |                                         |
| (1981) จ้าง                                                                         | 2           | ดำจัดทำรายงานประจำปี                                                                                 |               | 0.00          | 0.00 งบประมาณแผ่นดิน             | 10/2563        | 09/2564             | 0.00              | 0.00           | 0.00                 | 0.0       |                                         |
| ระบบจัดซื้อจัดจ้าง >                                                                | 2           | ดำจัดทำเอกสารจัดสรรงบประมาณรายจ่ายประจำปี                                                            |               | 0.00          | 0.00 งบประมาณแผ่นดิน             | 10/2563        | 09/2564             | 0.00              | 0.00           | 0.00                 | 0.0       |                                         |
| ระบบตรวจสอบพัสดุ                                                                    | 2           | คำจัดทำเอกสารชี้แจงงบประมาณรายจ่ายประจำปี                                                            |               | 0.00          | 0.00 งบประมาณแผ่นดิน             | 10/2563        | 09/2564             | 0.00              | 0.00           | 0.00                 | 0.0       |                                         |
|                                                                                     | 2           | คำใช้สอยสำนักงาน/ประสานงานทั่วไป                                                                     |               | 0.00          | 0.00 งบประมาณแผ่นดิน             | 10/2563        | 09/2564             | 0.00              | 0.00           | 0.00                 | 0.0       |                                         |
| ระกภวยฝ์ษร์บชลม >                                                                   | 2           | ดาดรวจเยยมฝูบริหารวิทยาเขต วิทยาลัยสงฆ่<br>ดำลัดประชบดอเรอรถอารถำกับเว็บบายและแผนเด็ดการการรัฐการรับ |               | 0.00          | 0.00 งบประมาณแผ่นดิน             | 10/2563        | 09/2564             | 0.00              | 0.00           | 0.00                 | 0.0       |                                         |
| Administration >                                                                    | -           |                                                                                                    |               | 0.00          | 0.00 000350 1686691691           | 10/2000        | 09/2004             | 0.00              | 0.00           | 20:2                 | 25        |                                         |
|                                                                                     | - 9         |                                                                                                    |               |               |                                  |                |                     |                   | . ⊲») "ιν      | <sup>เย</sup> 31/8/2 | 564       | า เวยเสนาร์ แสกรับย์                    |

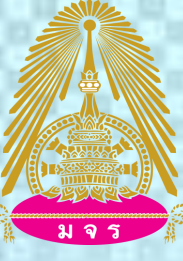

# ข้อแจ้งเพื่อทราบ

เนื่องจาก รายการ โครงการ กิจกรรม ในระบบ มีจำนวนมาก จึงแจ้งส่วนงานให้ใช้ชื่อ รายการ โครงการ กิจกรรม ในระบบที่มีอยู่ หมายเหตุ : กรณีส่วนงานเห็นว่าไม่มี รายการ โครงการ กิจกรรม ที่ต้องการในระบบ ให้ส่วนงานติดต่อผู้ประสานงานที่รับผิดชอบ เพื่อแจ้งให้ทางระบบได้ดำเนินการเพิ่มรายการ โครงการ กิจกรรม ดังกล่าวลงในระบบ

นายเสน่ห์ แซวรัมย์

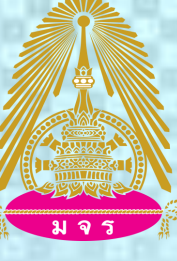

# ขอบคุณทุกท่านที่รับฟัง

นายเสน่ห์ แซวรัมย์